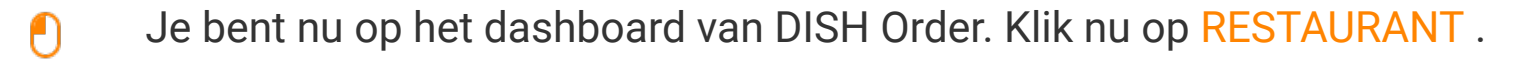

| Dashboard          |                                |         |       |       |       |        |        |        |                        |           |        |        |        |        |        |        |        |             |              |        |        |        |        |        |           | =            | 0      |
|--------------------|--------------------------------|---------|-------|-------|-------|--------|--------|--------|------------------------|-----------|--------|--------|--------|--------|--------|--------|--------|-------------|--------------|--------|--------|--------|--------|--------|-----------|--------------|--------|
| DASHBOARD          |                                |         |       |       |       |        |        |        |                        |           |        |        |        |        |        |        |        |             |              |        |        |        |        |        |           |              |        |
| 🖶 RESTAURANT <     |                                |         |       |       |       |        |        |        | ĉ                      |           |        |        |        |        |        |        |        | Ŀ           |              |        |        |        |        |        |           |              |        |
| t KITCHEN <        | Total Orders                   |         |       |       |       |        |        |        | Total Pick-up<br>€6.75 | o Orders  |        |        |        |        |        |        |        | Tota<br>€6. | (Sales       |        |        |        |        |        |           |              |        |
| LE SALES <         |                                |         |       |       |       |        |        |        |                        |           |        |        |        |        |        |        |        |             |              |        |        |        |        |        |           |              |        |
| 🗠 MARKETING <      |                                |         |       |       |       |        |        | - 11   |                        |           |        |        |        |        |        |        |        |             | ~            |        |        |        |        |        |           |              |        |
|                    | Total Delivery Orders<br>€0.00 |         |       |       |       |        |        |        | Total Orders           | Completed |        |        |        |        |        |        |        | Tota<br>€0. | i Lost Sales |        |        |        |        |        |           |              |        |
| 🖌 TOOLS <          |                                |         |       |       |       |        |        |        |                        |           |        |        |        |        |        |        |        |             |              |        |        |        |        |        |           |              |        |
| ersion : 554ac946a | Reports Chart                  |         |       |       |       |        |        |        |                        |           |        |        |        |        |        |        |        |             |              |        |        |        |        |        |           | 00 have 0    |        |
|                    |                                |         |       |       |       |        |        |        |                        |           |        |        |        |        |        |        |        |             |              |        |        |        |        |        | May 3, 20 | 22 - June 1, | 9022 * |
|                    | 1                              |         |       |       |       |        |        |        |                        |           |        |        | Orders |        |        |        |        |             |              |        |        |        |        |        |           |              |        |
|                    |                                |         |       |       |       |        |        |        |                        |           |        |        |        |        |        |        |        |             |              |        |        |        |        |        |           |              |        |
|                    |                                |         |       |       |       |        |        |        |                        |           |        |        |        |        |        |        |        |             |              |        |        |        |        |        |           |              |        |
|                    |                                |         |       |       |       |        |        |        |                        |           |        |        |        |        |        |        |        |             |              |        |        |        |        |        |           |              |        |
|                    |                                |         |       |       |       |        |        |        |                        |           |        |        |        |        |        |        |        |             |              |        |        |        |        |        |           |              |        |
|                    |                                |         |       |       |       |        |        |        |                        |           |        |        |        |        |        |        |        |             |              |        |        |        |        |        |           |              |        |
|                    |                                |         |       |       |       |        |        |        |                        |           |        |        |        |        |        |        |        |             |              |        |        |        |        |        |           |              |        |
|                    |                                |         |       |       |       |        |        |        |                        |           |        |        |        |        |        |        |        |             |              |        |        |        |        |        |           |              |        |
|                    |                                |         |       |       |       |        |        |        |                        |           |        |        |        |        |        |        |        |             |              |        |        |        |        |        |           |              |        |
|                    |                                |         |       |       |       |        |        |        |                        |           |        |        |        |        |        |        |        |             |              |        |        |        |        |        |           |              |        |
|                    | 0-<br>May 3 May 4 May          | 5 May 6 | May 7 | May 8 | May 9 | May 10 | May 11 | May 12 | May 13                 | May 14    | May 15 | May 16 | May 17 | May 18 | May 19 | May 20 | May 21 | May 22      | May 23       | May 24 | May 25 | May 26 | May 27 | May 28 | May 29    | May 30       | May 31 |
|                    | + C                            |         |       |       |       |        |        |        |                        |           |        |        |        |        |        |        |        |             |              |        |        |        |        |        |           |              |        |
|                    |                                |         |       |       |       |        |        |        |                        |           |        |        |        |        |        |        |        |             |              |        |        |        |        |        |           |              |        |
|                    |                                |         |       |       |       |        |        |        |                        |           |        |        |        |        |        |        |        |             |              |        |        |        |        |        |           |              | 0      |
|                    |                                |         |       |       |       |        |        |        |                        |           |        |        |        |        |        |        |        |             |              |        |        |        |        |        |           |              |        |

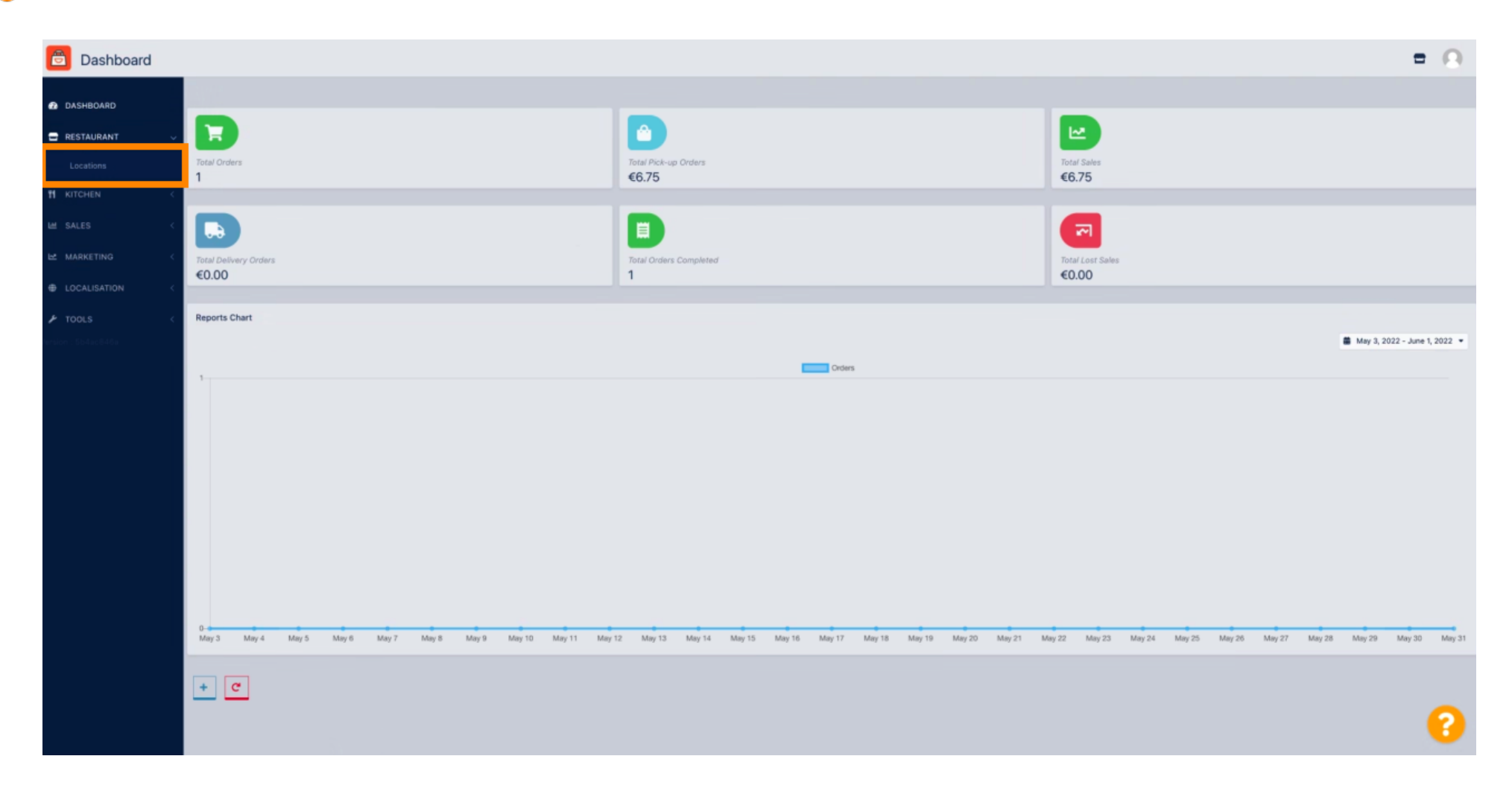

Selecteer Locaties om de restaurantinformatie te openen.

# Om uw locatie te bewerken, klikt u op het potloodpictogram.

| E Locations         |              |                  |            |                |               |         |                                                | -                                    | 0  |
|---------------------|--------------|------------------|------------|----------------|---------------|---------|------------------------------------------------|--------------------------------------|----|
| DASHBOARD           | Downloa      | ad CSV list      |            |                |               |         |                                                |                                      | ۲  |
| 🖶 RESTAURANT 🧹 🗸    |              | NAME             | CITY       | OFFER DELIVERY | OFFER PICK-UP | STATUS  | LINK                                           |                                      |    |
| Locations           | 0 🖊          | Bäckerei Kroemer | Düsseldorf | Enabled        | Enabled       | Enabled | https://kroemer.order.acc.app.hd.digital/menus |                                      |    |
| T KITCHEN <         |              |                  |            |                |               |         |                                                |                                      |    |
| LEE <               |              |                  |            |                |               |         |                                                |                                      |    |
| 🗠 MARKETING <       |              |                  |            |                |               |         |                                                |                                      |    |
| ⊕ LOCALISATION <    |              |                  |            |                |               |         |                                                |                                      |    |
| 🖋 TOOLS <           |              |                  |            |                |               |         |                                                |                                      |    |
| lersion : 5b4ac846a |              |                  |            |                |               |         |                                                |                                      |    |
|                     |              |                  |            |                |               |         |                                                |                                      |    |
|                     |              |                  |            |                |               |         |                                                |                                      |    |
|                     |              |                  |            |                |               |         |                                                |                                      |    |
|                     |              |                  |            |                |               |         |                                                |                                      |    |
|                     |              |                  |            |                |               |         |                                                |                                      |    |
|                     |              |                  |            |                |               |         |                                                |                                      |    |
|                     |              |                  |            |                |               |         |                                                |                                      |    |
|                     |              |                  |            |                |               |         |                                                |                                      |    |
|                     |              |                  |            |                |               |         |                                                |                                      |    |
|                     |              |                  |            |                |               |         |                                                |                                      |    |
|                     |              |                  |            |                |               |         |                                                |                                      |    |
|                     |              |                  |            |                |               |         |                                                | Privacy Settings   FAQ   New Feature | 05 |
|                     |              |                  |            |                |               |         |                                                |                                      | 8  |
|                     | Items Per Pa | ge 100 -         |            |                |               |         |                                                |                                      |    |

# • Klik dan op Betalingen .

| E Location Edit    |                                                                                              | = 0                                                                               |
|--------------------|----------------------------------------------------------------------------------------------|-----------------------------------------------------------------------------------|
| DASHBOARD          | Save & Close                                                                                 |                                                                                   |
| 🖶 RESTAURANT 🗸 🗸   | Location Order Settings Opening Hours Payments Delivery orderdirect                          |                                                                                   |
| Locations          | Name of the Restaurant                                                                       |                                                                                   |
| t KITCHEN <        |                                                                                              |                                                                                   |
| L≝ SALES <         | Email                                                                                        | Telephone                                                                         |
|                    |                                                                                              |                                                                                   |
| E MARKETING C      |                                                                                              | Logo                                                                              |
| LOCALISATION <     |                                                                                              | •                                                                                 |
| 🖈 TOOLS <          |                                                                                              | Select a logo for this location.                                                  |
| ersion : 554ac846a | Header image                                                                                 | Webshop Status                                                                    |
|                    | Policy as because for your boostion that is disclosed in the boostic of your PONI Poles area | Enabled                                                                           |
|                    | ament en image tor your inclution that is onspaying in the nearest of your utant under page  | in you webshop is open, coskoners can see it and are able to prace untille orders |
|                    |                                                                                              | Address 1                                                                         |
|                    |                                                                                              |                                                                                   |
|                    | Address 2                                                                                    | City                                                                              |
|                    |                                                                                              |                                                                                   |
|                    | State                                                                                        | Postcode                                                                          |
|                    |                                                                                              |                                                                                   |
|                    | Country                                                                                      |                                                                                   |
|                    | Germany •                                                                                    |                                                                                   |
|                    |                                                                                              |                                                                                   |
|                    | Legal notice information                                                                     |                                                                                   |
|                    | Restaurant owner name                                                                        | Registry court                                                                    |
|                    |                                                                                              |                                                                                   |
|                    |                                                                                              | 2                                                                                 |
|                    |                                                                                              | · · · · · · · · · · · · · · · · · · ·                                             |

## Scroll nu naar beneden naar PayPal - betaling en selecteer Start Onboarding.

| Edit                |                                                                                                    |                                                                                                    | = 0 |  |  |  |  |  |  |  |
|---------------------|----------------------------------------------------------------------------------------------------|----------------------------------------------------------------------------------------------------|-----|--|--|--|--|--|--|--|
| 🙆 DASHBOARD         | Save a Close                                                                                                    |                                                                                                    |     |  |  |  |  |  |  |  |
| 🖶 RESTAURANT 🧹 🗸    | Location Order Settings Opening Hours Payments Delive                                                                                   | ry orderdirect                                                                                                    |     |  |  |  |  |  |  |  |
| Locations           | Location Payment methods                                                                                                    |                                                                                                    |     |  |  |  |  |  |  |  |
| 1 KITCHEN <         | Select the payment(s) available at this location.                                                                                       |                                                                                                    |     |  |  |  |  |  |  |  |
| LM SALES <          | Cash payment<br>Accept cash payments in the restaurant or upon delivery                                                                 | 0,00 Max order total, Total order value must be less than this to make this payment method active. Leave it empty or zero                     |     |  |  |  |  |  |  |  |
| 🗠 MARKETING 🧹       |                                                                                                    | for unlimited amount.                                                                                                    |     |  |  |  |  |  |  |  |
| LOCALISATION <      | Card payment in the restaurant<br>Accept card payments in the restaurant                                                                | 0,00 Max order total, Total order value must be less than this to make this payment method active. Leave it empty or zero                     |     |  |  |  |  |  |  |  |
| 🖈 TOOLS <           |                                                                                                    | for unlimited amount.                                                                                                    |     |  |  |  |  |  |  |  |
| Version : 5b4ac846a | Card payment upon delivery Accept card payments upon delivery                                                                           |                                                                                                    |     |  |  |  |  |  |  |  |
|                     | PayPal Payment<br>Accept PayPal online payments on your webshop                                                                         |                                                                                                    |     |  |  |  |  |  |  |  |
|                     | DISH Order payment integrations                                                                                                    |                                                                                                    |     |  |  |  |  |  |  |  |
|                     | DISH Order allows official online payment integrations.<br>Please, start the onboarding processes and select all the payment methods yo | ur want to offer.                                                                                                    |     |  |  |  |  |  |  |  |
|                     | Colline payments offered via stripe Start Onboarding                                                                                    |                                                                                                    |     |  |  |  |  |  |  |  |
|                     | MD pay Accept credit card payments using Stripe                                                                                         | Min order total, Total order value must reach before this payment method becomes active. Leave it empty or zero for unlimited amount.         |     |  |  |  |  |  |  |  |
|                     | PayPal payment<br>Start Onboarding                                                                                                    |                                                                                                    |     |  |  |  |  |  |  |  |
|                     | Paypal<br>Paypal Online Payment using HD Pay                                                                                            | C<br>Min order total, Total order value must reach before this payment method becomes active. Leave it empty or zero for<br>unlimited amount. |     |  |  |  |  |  |  |  |
|                     |                                                                                                    |                                                                                                    | ?   |  |  |  |  |  |  |  |
|                     |                                                                                                    |                                                                                                    |     |  |  |  |  |  |  |  |

Ð

Er verschijnt een pop-upvenster om door te verwijzen naar het HD Pay Onboarding-proces. Selecteer OK om door te gaan.

| <b>Location</b> Edit |                                                                                    | You will be redirected to HD Pay Onboarding process                                                                                   | = 0 |
|----------------------|------------------------------------------------------------------------------------|----------------------------------------------------------------------------------------------------|-----|
| 🙆 DASHBOARD          | Save Save & Close                                                                  | Abbrechen Ok                                                                                                    |     |
| 🖶 RESTAURANT 🗸 🗸     | Location Order Settings Opening Hours Payments Delivery                            | orderdirect                                                                                                    |     |
| Locations            | Location Payment methods                                                           |                                                                                                    |     |
| TI KITCHEN <         | Select the payment(s) available at this location.                                  |                                                                                                    |     |
| L≝ SALES <           | Cash payment<br>Accept cash payments in the restaurant or upon delivery            | 0,00 Max order total, Total order value must be less than this to make this payment method active. Leave it empty or zero             |     |
| L≝ MARKETING <       |                                                                                    | for unlimited amount.                                                                                                    |     |
| LOCALISATION <       | Card payment in the restaurant<br>Accept card payments in the restaurant           | C 0,00 Max order total, Total order value must be less than this to make this payment method active. Leave it empty or zero           |     |
| 🖈 TOOLS <            |                                                                                    | for unlimited amount.                                                                                                    |     |
| ersion : Sb4ac846a   | Card payment upon delivery<br>Accept card payments upon delivery                   |                                                                                                    |     |
|                      | PayPal Payment<br>Accept PayPal online payments on your webshop                    |                                                                                                    |     |
|                      | DISH Order payment integrations                                                    |                                                                                                    |     |
|                      | DISH Order allows official online payment integrations.                            |                                                                                                    |     |
|                      | Prease, start the onboaroing processes and select all the payment methods your war | n to oner.                                                                                                    |     |
|                      | Start Onboarding                                                                   |                                                                                                    |     |
|                      | Online Payment<br>HD pay Accept credit card payments using Stripe                  | Min order total, Total order value must reach before this payment method becomes active. Leave it empty or zero for unlimited amount. |     |
|                      | PayPal payment                                                                     |                                                                                                    |     |
|                      | Start Onboarding                                                                   |                                                                                                    |     |
|                      | Paypal<br>Paypal Online Payment using HD Pay                                       | C<br>Min order total, Total order value must reach before this payment method becomes active. Leave it empty or zero for              |     |
|                      |                                                                                    |                                                                                                    |     |
|                      |                                                                                    |                                                                                                    | 8   |

#### • Voer uw e-mailadres en land in .

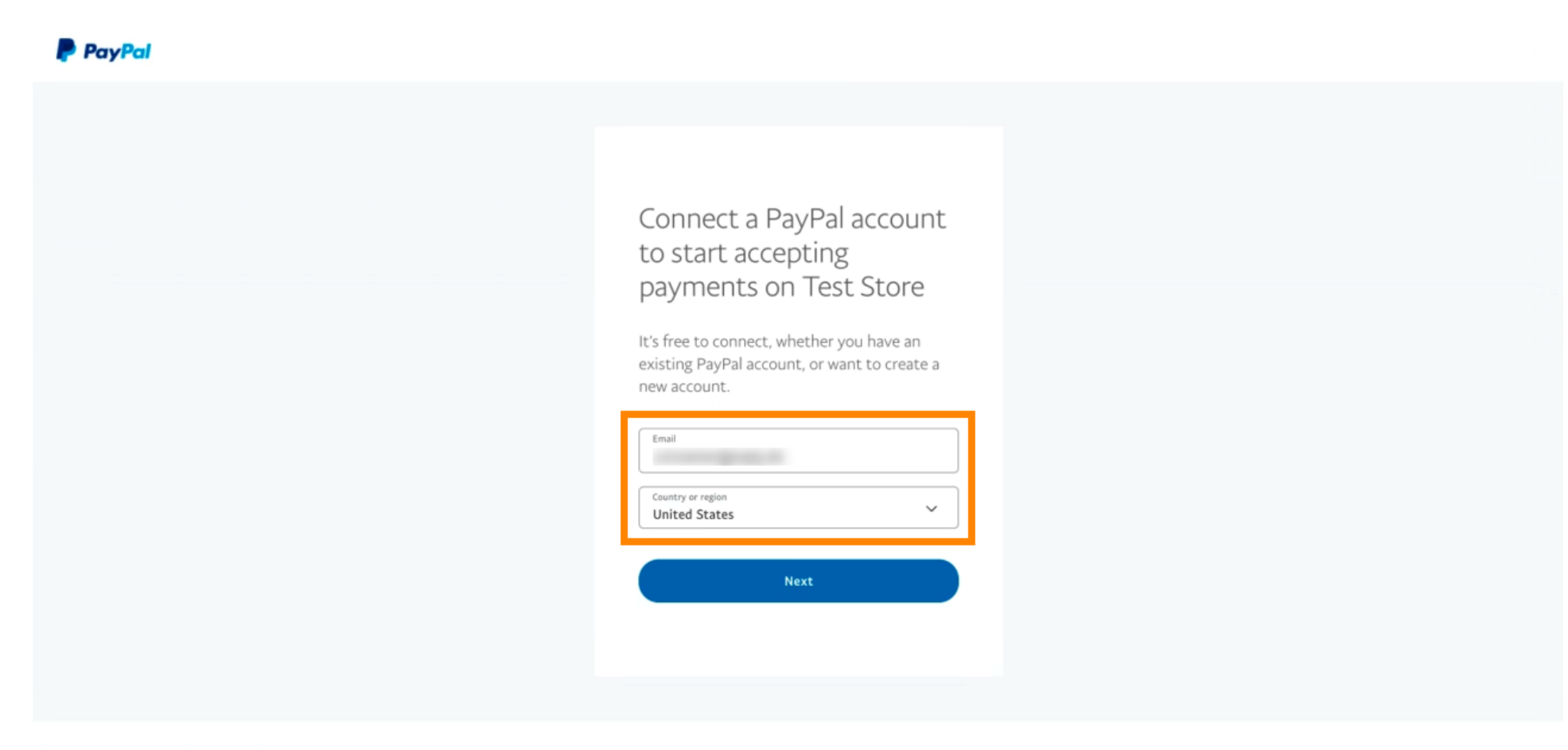

Copyright © 1999 - 2022 PayPal. All rights reserved.

Privacy Statement | Legal agreements | Help | Contact Us

## Klik op Volgende om door te gaan .

| PayPal |                                                                                                    |
|--------|----------------------------------------------------------------------------------------------------|
|        |                                                                                                    |
|        | <section-header>  Connect a PayPal account to start accepting payments on Test Store   I's free to connect, whether you have an existing PayPal account, or want to create a new account.   I'mall   jandoe@test.com   Cuttry or rapin   United States</section-header> |

Copyright © 1999 - 2022 PayPal. All rights reserved.

Privacy Statement | Legal agreements | Help | Contact Us

• Voer nu uw inloggegevens in e klik op Inloggen.

|  | paralleline paralleline paral |  |
|--|----------------------------------------------------------------------------------------------------|--|
|  |                                                                                                    |  |

## Uw PayPal-account is nu geïntegreerd met de winkel. Klik op de knop om verder te gaan.

| PayPal                                               |                                                                                                    |
|------------------------------------------------------|----------------------------------------------------------------------------------------------------|
|                                                      |                                                                                                    |
|                                                      |                                                                                                    |
|                                                      | Please confirm your email to activate your<br>account.<br>To do this, follow the instructions we sent to                                                 |
|                                                      |                                                                                                    |
|                                                      | Thanks for signing up!                                                                                                    |
|                                                      |                                                                                                    |
|                                                      | You now have an account, and you've successfully<br>integrated PayPal with Test Store. Don't forget to<br>confirm your email so you can access payments. |
|                                                      | Go back to Test Store                                                                                                    |
|                                                      |                                                                                                    |
| Copyright © 1999 – 2022 PayPal. All rights reserved. | Privacy Statement   Legal agreements   Help   Contact Us                                                                                                 |

() Je onboardingproces is succesvol verlopen. U wordt automatisch doorgestuurd naar de hoofdsite.

| <b>о</b> і s н                                                                           |  |  |
|------------------------------------------------------------------------------------------|--|--|
| ONBOARDING                                                                               |  |  |
| Success<br>Successful onboarding. You'll be redirected to main<br>site.<br>Navigate back |  |  |
| Return to Main Site                                                                      |  |  |
|                                                                                          |  |  |
|                                                                                          |  |  |
|                                                                                          |  |  |
|                                                                                          |  |  |

## () U heeft PayPal succesvol onboard gemaakt met HD Pay.

| <b>Location</b> Edit         |                                                                   | Thank you for procee                                                                          | ading with the setup of the payment method. When the Setup is completed, the                                                                  | ¥ | ■ 🔺 🕫 🙆 |  |  |  |  |
|------------------------------|-------------------------------------------------------------------|-----------------------------------------------------------------------------------------------|----------------------------------------------------------------------------------------------------|---|---------|--|--|--|--|
| DASHBOARD     RESTAURANT     | Card payment in the restauran<br>Accept card payments in the rest | aurant M                                                                                      | O,00 ax order total, Total order value must be less than this to make this payment ethod active. Leave it empty or zero for unlimited amount. | ^ |         |  |  |  |  |
| Locations                    | Card payment upon delivery<br>Accept card payments upon deliv     | very                                                                                          |                                                                                                    |   |         |  |  |  |  |
| <b>भ</b> кітснем 🗸           | PayPal Payment<br>Accept PayPal online payments o                 | n your webshop                                                                                |                                                                                                    |   |         |  |  |  |  |
| 년 SALES 🤇                    | DISH Order payment integrat                                       | ions                                                                                          |                                                                                                    |   |         |  |  |  |  |
| 🗠 MARKETING 🔷                | DISH Order allows official online payme                           | nt integrations.                                                                              |                                                                                                    |   |         |  |  |  |  |
| LUSERS (                     | Please, start the onboarding processes                            | Please, start the onboarding processes and select all the payment methods your want to offer. |                                                                                                    |   |         |  |  |  |  |
| J DESIGN                     | Change Business account dat                                       | a Change Bank Accou                                                                           | nt data                                                                                                    |   |         |  |  |  |  |
| LOCALISATION TOOLS           | Online Payment     HD pay Accept credit card payment              | ents using Stripe<br>M                                                                        | c                                                                                                    |   |         |  |  |  |  |
| ersion : 1.60.0-rc-ob4ac846a | Edit onboarding                                                   |                                                                                               |                                                                                                    |   |         |  |  |  |  |
|                              | Paypal<br>Paypal Online Payment using HD                          | Pay M<br>be                                                                                   | c<br>in order total, Total order value must reach before this payment method<br>becomes active. Leave it empty or zero for unlimited amount.  |   |         |  |  |  |  |
|                              |                                                                   |                                                                                               |                                                                                                    |   | 8       |  |  |  |  |

Scroll nu naar beneden naar de PayPal-betaling e klik op het selectievakje om de betalingsmethode in te schakelen.

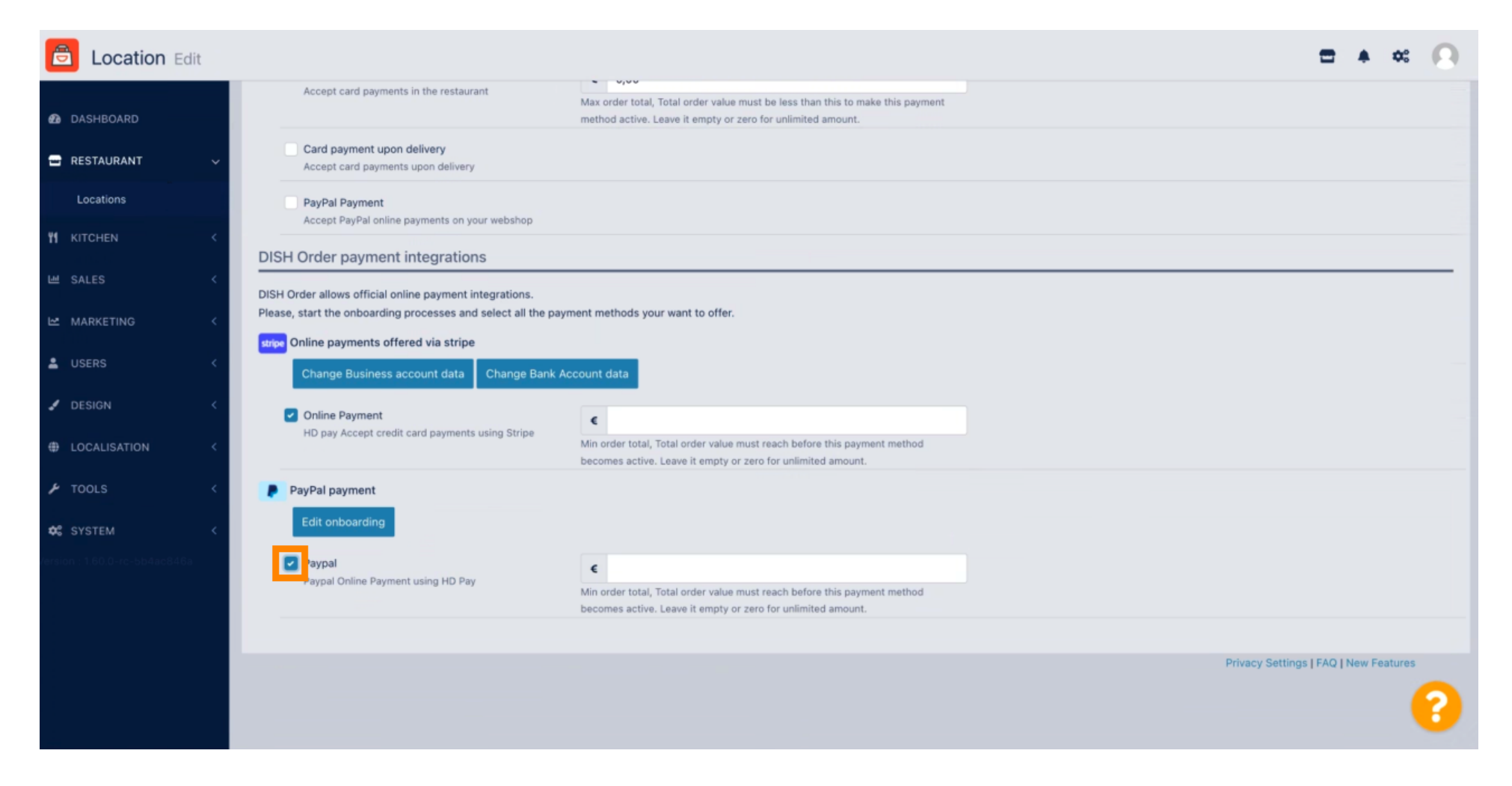

## Klik vervolgens op Opslaan om de wijzigingen toe te passen.

| Contine Edit                                                                                                    | = * « 🕓                                                       |  |  |  |  |  |  |
|----------------------------------------------------------------------------------------------------|---------------------------------------------------------------|--|--|--|--|--|--|
| DASHBOARD     D Save & Close                                                                                                    |                                                               |  |  |  |  |  |  |
| C RESTAURANT V Location Order Settings Opening Hours Payments Delivery orderdirect                                                                                                    |                                                               |  |  |  |  |  |  |
| Locations<br>Location Payment methods                                                                                                    |                                                               |  |  |  |  |  |  |
| Image: Market state     Select the payment(s) available at this location.                                                                                                    |                                                               |  |  |  |  |  |  |
| SALES     Cash payment       Accept cash payments in the restaurant or upon delivery                                                                                                    |                                                               |  |  |  |  |  |  |
| MARKETING < Max order total, Total order value must be less than this to make this payment method active. Leave it empty or zero for unlimited amount.                                                                                                    |                                                               |  |  |  |  |  |  |
| LUSERS Card payment in the restaurant Accept card payments in the restaurant                                                                                                    |                                                               |  |  |  |  |  |  |
| DESIGN < Max order total, Total order value must be less than this to make this payment     method active. Leave it empty or zero for unlimited amount.                                                                                                    |                                                               |  |  |  |  |  |  |
| LOCALISATION     Card payment upon delivery     Accept card payments upon delivery                                                                                                    | Card payment upon delivery Accept card payments upon delivery |  |  |  |  |  |  |
| TOOLS     C     PayPal Payment     Accept PayPal online payments on your webshop                                                                                                    |                                                               |  |  |  |  |  |  |
| SYSTEM CIDISH Order payment integrations                                                                                                    |                                                               |  |  |  |  |  |  |
| DISH Order payment integrations DISH Order allows official online payment integrations. Please, start the onboarding processes and select all the payment methods your want to offer.  stripe Online payments offered via stripe Change Business account data Change Bank Account data |                                                               |  |  |  |  |  |  |
|                                                                                                    | 8                                                             |  |  |  |  |  |  |

Ð

## Er verschijnt een groen pop-upvenster. De integratie van de PayPal-methode is gelukt.

| E Location Edit                                                                    | Location updated successfully                                                                                                    | × 🖻 🔺 🕫 🔘 |  |  |  |  |  |  |
|------------------------------------------------------------------------------------|----------------------------------------------------------------------------------------------------|-----------|--|--|--|--|--|--|
| 🗈 DASHBOARD                                                                        |                                                                                                    |           |  |  |  |  |  |  |
| RESTAURANT      Location Order Settings (                                          | pening Hours Payments Delivery orderdirect                                                                                                    |           |  |  |  |  |  |  |
| Locations Location Payment methods                                                 | Location Payment methods                                                                                                    |           |  |  |  |  |  |  |
| If KITCHEN            Select the payment(s) available at this                      | Select the payment(s) available at this location.                                                                                             |           |  |  |  |  |  |  |
|                                                                                    | estaurant or upon delivery                                                                                                    |           |  |  |  |  |  |  |
| MARKETING <                                                                        | Max order total, Total order value must be less than this to make this payment<br>method active. Leave it empty or zero for unlimited amount. |           |  |  |  |  |  |  |
| LUSERS C Card payment in the restaur.<br>Accept card payments in the re            | nt c 0,00                                                                                                    |           |  |  |  |  |  |  |
| JESIGN <                                                                           | Max order total, Total order value must be less than this to make this payment<br>method active. Leave it empty or zero for unlimited amount. |           |  |  |  |  |  |  |
| LOCALISATION     Card payment upon delivery     Accept card payments upon delivery | livery                                                                                                    |           |  |  |  |  |  |  |
| TOOLS     Accept PayPal online payment                                             | PayPal Payment<br>Accept PayPal online payments on your webshop                                                                               |           |  |  |  |  |  |  |
| SYSTEM < DISH Order payment integra                                                | C DISH Order payment integrations                                                                                                    |           |  |  |  |  |  |  |
| DISH Order allows official online payn                                             | DISH Order allows official online payment integrations.                                                                                       |           |  |  |  |  |  |  |
| stripe Online payments offered via t                                               | tripe                                                                                                    |           |  |  |  |  |  |  |
| Change Business account d                                                          | ata Change Bank Account data                                                                                                    |           |  |  |  |  |  |  |
|                                                                                    |                                                                                                    | ?         |  |  |  |  |  |  |
| Warten auf lighthouse helpdocs lo                                                  |                                                                                                    |           |  |  |  |  |  |  |

Ð

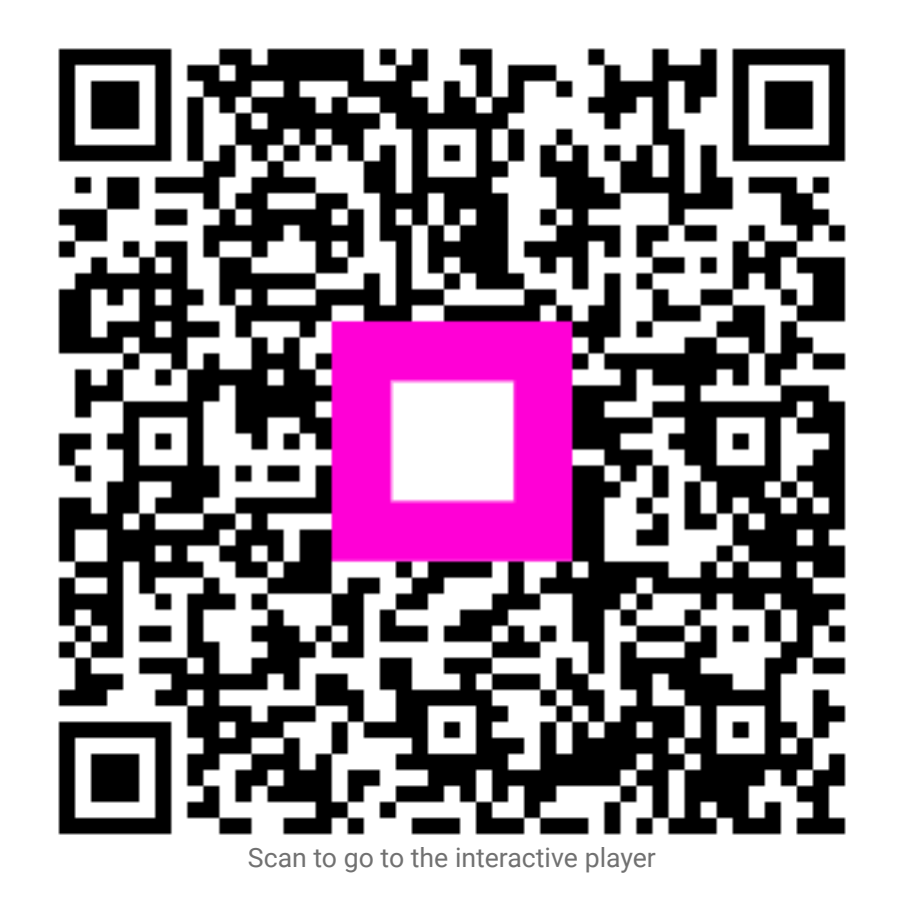